INFORMATIKA

Delovni list za 1. letnik Ime in priimek: Tema: Slikovna predstavitev informacij Šolsko leto: Razred: Datum:

# **OBLIKOVANJE SLIK - 3. del**

#### Odstranitev efekta rdečih oči s programom Paint Shop Pro

Rdeče oči na fotografijah so posledica biološkega dejstva: zenice se namreč širijo in ožijo, ker se odzivajo na svetlobo. Ob močni svetlobi so zenice majhne, ob šibki pa se lahko zelo povečajo. Ko se sproži bliskavica, ta potuje prek razširjene zenice in odbija svetlobo s krvnih žil za mrežnico v očesu.

Uporabimo pa lahko tehnike za zmanjševanje učinka bliskavice:

- V fotoaparatu aktiviramo funkcijo za zmanjševanje učinka rdečih oči. Pri tem kamera sproži niz predhodnih bliskavic (hitrih bliskov) ali pa neprekinjen tok svetlobe, zaradi katerega se zenice zožijo, preden se sproži glavna bliskavica. Ko se nato bliskavica sproži in je slika posneta, bi morala biti zenica manjša, zaradi česar bi se od nje v fotoaparat odbilo manj svetlobe.
- Če želite zmanjšati učinek rdečih oči, prosite osebe, da pogledajo stran od bliskavice in objektiva.
- Učinek rdečih oči je največji v temnih prostorih, zato v prostoru kjer slikate zagotovite čim več svetlobe. Zenici se zožita, učinek rdečih oči pa je zmanjšan.
- Najboljša rešitev za odstranitev učinka rdečih oči je, da bliskavico povsem umaknemo od objektiva.
  To je mogoče samo na fotoaparatih, ki imajo priključek za dodatno bliskavico.

## Uporaba orodja za odstranitev efekta rdečih oči:

## V meniju Adjust izberemo orodje Red Eye Removal.

Ta ukaz lahko izvajamo le na slikah z 16 milijoni barv. Za povečanje barvne globine uporabimo ukaz Image/Increas Color Depth.

Prekopiraj in odpri sliko efekt rdečih oči.jpg, ki se nahaja na Delo/Slike na Fileserver!

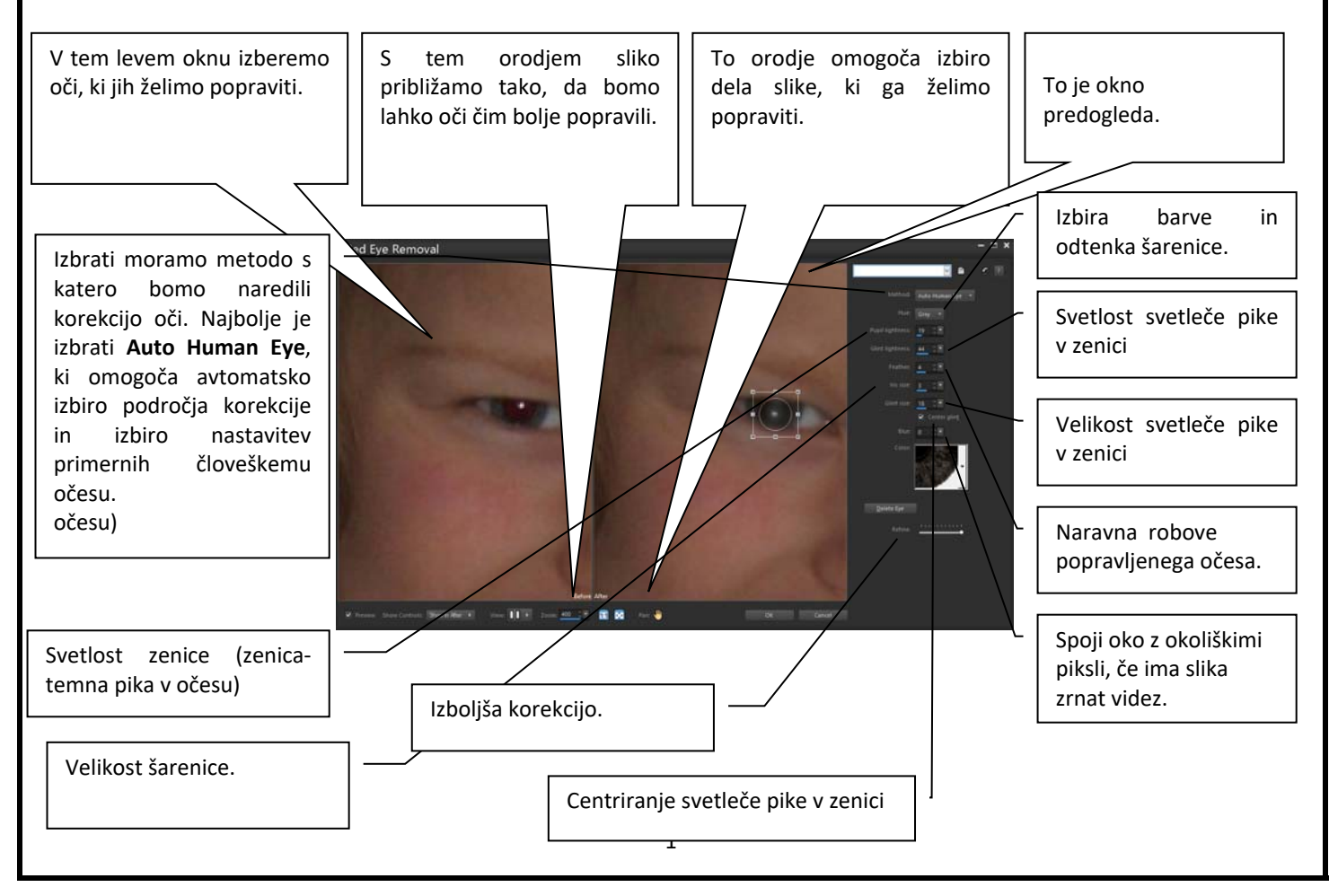

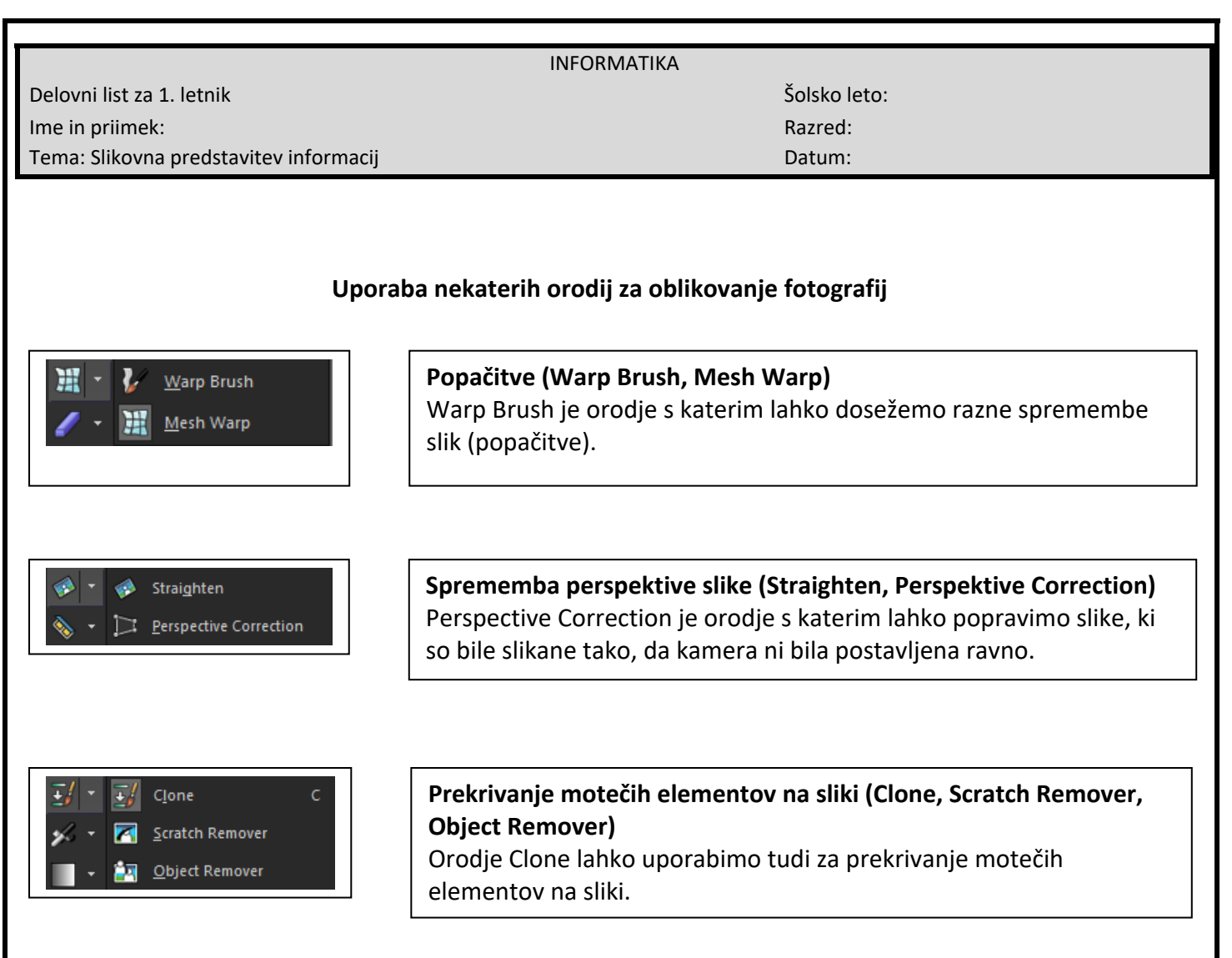

Poišči orodje za odstranitev rdečih oči in reši spodnje naloge. Pomagaj si tudi s pomočjo v programu.

#### Naloge:

- Prekopiraj sliko rdeče oči.jpg v svojo mapo in popravi sliko (oči). Popravljeno sliko shrani v svojo mapo Slike z enakim imenom.
- Prekopiraj in odpri sliko stavba ter na vrata dovoza naredi napis VHOD tako, da bo kar najbolj realističen. Sliko shrani v svojo mapo Slike pod imenom napis.jpg.
- 3. Prekopiraj in odpri sliko roža.jpg. Rožo kloniraj z orodjem tako, da boš imel na sliki tri rože. Nato sliko zrcali preko x osi. Nato z orodjem za označevanje izberi del slike v obliki elipse in izbran del obreži. Ozadje elipse naj bo rumeno. Sliko shrani pod imenom cvetovi.jpg v svojo mapo Slike.
- 4. Prekopiraj in odpri sliko **tovornjak.jpg**, ki se nahaja na Delo/Slike na strežniku in jo z orodjem Clone, odstrani ameriško zastavo iz slike. Sliko shrani v svojo mapo Slike pod imenom **prekrivanje.jpg**.